## ESPACE MON CLUB - CONFIRMATION INSCRIPTION DE JOUEUR EPREUVE AVEC DOUBLES

Mise à jour le 9 novembre 2022 [PR]

|                                           | 4                                             |                                                           |                                                                |                                                           |                                 |                                  |
|-------------------------------------------|-----------------------------------------------|-----------------------------------------------------------|----------------------------------------------------------------|-----------------------------------------------------------|---------------------------------|----------------------------------|
| Dans Mon Espace Club, menu                |                                               | #Mon Espace Club                                          |                                                                |                                                           |                                 | ROYER Patrick (Proyer)           |
| « Sportifs », rubrique « Confirm.         | Fédération Française<br>de Terrois de Table   | CRITÉRES DE RECHERCHE                                     |                                                                |                                                           |                                 |                                  |
| inscriptions »                            | BAYEUX TT 😅                                   | Organisme                                                 | Epresive     Kécesaha la selection d'un organisme              | <ul> <li>Division</li> <li>Netwarks to address</li> </ul> | and an Aprilian                 | Nom du licencié                  |
|                                           | 🗎 Administratif 🗸                             | Etot                                                      | <ul> <li>Date limite</li> </ul>                                |                                                           |                                 | RECHERCHER                       |
|                                           | Liensutiles V                                 |                                                           | N TOUP                                                         |                                                           |                                 |                                  |
| La liste des confirmations                | 🕈 Sportifs 🔷 ^                                | ó Résultats au total                                      |                                                                |                                                           | $\sim$                          |                                  |
| d'inscriptions dont la date limite ou     | Liste des équipes                             | Organisme Epreuve                                         | Division                                                       | Licence 1                                                 | Non-Frénom Dat                  | Date limite Date du tour Actions |
| la data du tour p'act pas dépassés        | Épreuves par équipe<br>Épreuves individuelles | FFTT FED_Championnat de France V                          | itérans FED_Veterans Messieurs 2-too                           | e 1 141777                                                | LE BATARD Philippe (En attente) | 04/04/2022 18/04/2022            |
| la date du tour n'est pas depassée        | Engagements                                   | FFTT FED_Championnat de France V                          | etérana FED_Veterans Messieurs 3 - tou                         | r 1 143110                                                | LEBARGIER Daniel (En attente)   | 04/04/2022 18/04/2022            |
| s'affiche avec l'état de la demande.      | Confirm. pré-inscriptions                     | FFTT FED_Championnat de France V FFTT FED_Chérium Fédéral | PED_Veterans Messieurs 3 - to:<br>FED_N1_Seriors Messieurs 8 - | r 1 50610<br>Tour 4 149891                                | ROVER Patrick En attente        | 04/04/2022 18/04/2022            |
|                                           | Confirm. inscriptions<br>Pass-Équipe          | FFTT FED_Critikirum Fédéral                               | FED_N1_Seriors Messieurs B -                                   | Tour 4 143118                                             | LEBARBIER Daniel (Détai passé   | 07/08/2022 20/08/2022            |
|                                           | Demandes de modifs                            |                                                           |                                                                |                                                           |                                 | Tésultana / page                 |
|                                           |                                               |                                                           |                                                                |                                                           |                                 |                                  |
|                                           |                                               |                                                           |                                                                |                                                           |                                 |                                  |
|                                           | = #Mon Espace                                 | Club                                                      |                                                                |                                                           |                                 | ROYER Patrick (Proyer) V         |
| Dessibilité de filtrer eur les différents |                                               |                                                           |                                                                |                                                           |                                 |                                  |
| Possibilité de filtrer sur les différents | Organisme<br>PEDE - FETT                      | EPED (                                                    | hampionnat de France Vétérans                                  | <ul> <li>Division</li> </ul>                              | <ul> <li>Nom</li> </ul>         | du licencié                      |
| critères.                                 | État                                          | - Date I                                                  | imite                                                          |                                                           |                                 |                                  |
|                                           |                                               |                                                           |                                                                |                                                           |                                 | Reiningen                        |
|                                           | CONFIRMATIONS                                 | D'INSCRIPTIONS À UN TOUR                                  |                                                                |                                                           |                                 |                                  |
|                                           | 4 Résultats au total                          |                                                           |                                                                |                                                           |                                 |                                  |
|                                           | FFTT                                          | Epreuve                                                   | FED. Veterans Dames 3 - tour 1                                 | 1428148 CADET Beatrice                                    | En attente 04                   | /04/2022 18/04/2022              |
|                                           | FFIT                                          | FED_Championnat de France Wétérans                        | FED_Veterans Messieurs 2 - tour 1                              | 141777 LE BATARD Philip                                   | pe En attente D4                | /04/2022 18/04/2022              |
|                                           | FFTT                                          | FED_Championnat de France Vétérans                        | FED_Veterans Messieurs 3 - tour 1                              | 143118 LEBARBIER Danie                                    | En attente 04                   | /04/2022 18/04/2022              |
|                                           | FFTT                                          | FED_Championnat de France Wélérans                        | FED_Veterans Messieurs 3 - tour 1                              | 50610 ROYER Patrick                                       | En attente 04                   | /04/2022 18/04/2022              |
|                                           |                                               |                                                           |                                                                |                                                           |                                 |                                  |
|                                           |                                               |                                                           |                                                                |                                                           |                                 |                                  |
| Dour ouvrir la fiche d'un jouour          | CONFIRMATIONS D'I                             | NSCRIPTIONS & UN TOUR                                     |                                                                |                                                           |                                 |                                  |
| Pour ouvrir le fiche à un joueur,         | 1 Résultat au total                           |                                                           |                                                                |                                                           |                                 |                                  |
| cliquer soit sur la ligne du joueur,      | Organisme Ep                                  | ineuve                                                    | Division                                                       | Statut                                                    | Etat Di                         | ate limite Date du tour Actions  |
| soit sur le crayon 🖍 en bout de ligne.    | FFTT F                                        | ED_Championnat de France Vétérans                         | FED <sub>a</sub> Veterans Messieurs 3 - tour 1                 | Titulaire                                                 | En attente 0                    | 4/04/2022 18/04/2022             |
| ,                                         |                                               |                                                           |                                                                |                                                           |                                 |                                  |
|                                           |                                               |                                                           |                                                                |                                                           |                                 |                                  |
|                                           |                                               | IDTIONE                                                   |                                                                |                                                           |                                 |                                  |
| En cliquant sur la ligne, s'affichent     | OCHEN LES INSCH                               |                                                           |                                                                |                                                           |                                 |                                  |
| avec leur statut :                        | LISTE DES INSURTS                             | H LH DIVISION FEU_VETERHNS                                | MESSIEURS 3 - TUUR T                                           |                                                           |                                 |                                  |
| - son inscription                         | Licence                                       | Nom Prénom                                                | Points                                                         | Date naissance                                            |                                 | Participation                    |
|                                           | 143118                                        | LEBARBIER Daniel                                          | 856                                                            | 27/08/1952                                                |                                 | En attente Gérer                 |
| - la liste des autres liscrits            | 50610                                         | ROYER Patrick                                             | 803                                                            | 27/05/1960                                                |                                 | En attente Gérer                 |
|                                           |                                               |                                                           |                                                                |                                                           |                                 |                                  |
| Pour ouvrir la fiche cliquer sur Gérer    | AUTRES INSCRITS                               |                                                           |                                                                |                                                           |                                 |                                  |
| en hout de ligne                          | Licence                                       | Nom Prénom                                                | Points                                                         | Date naissance                                            | Club                            | Participation                    |
| ch bout de lighte.                        | 8040                                          | CREUNET Philippe                                          | 1687                                                           | 19/02/1957                                                | AMIENS STT                      | Participe                        |
|                                           | 4211113                                       | DOMOUSTCHIEV Mariano Loukov                               | 1988                                                           | 02/04/1958                                                | PPC BAVANS                      | En attente                       |
|                                           | 57158                                         | FARRONI Francis                                           | 1699                                                           | 08/09/1954                                                | AMNEVILLE Tennis de Table       | En attente                       |
|                                           |                                               |                                                           |                                                                |                                                           |                                 |                                  |

|                                                                                                    | MUDIFIER UNE INSCRIPTION                                                                                                    |        |                                               |                                                |                                                                  |                                                                                                    |
|----------------------------------------------------------------------------------------------------|----------------------------------------------------------------------------------------------------|--------|-----------------------------------------------|------------------------------------------------|------------------------------------------------------------------|----------------------------------------------------------------------------------------------------|
| En cliquant sur le crayon 🖍 en bout                                                                 | Division                                                                                                    | Туре   | Date                                          | Prix                                           | Partenaire                                                       | Participe                                                                                                    |
| de ligne la fiche s'ouvre directement                                                               | Tableau principal                                                                                                    |        |                                               |                                                |                                                                  |                                                                                                    |
|                                                                                                    | FED_Veterans Messieurs 3                                                                                                    | Simple | 18/04/2022                                    | 25,00 €                                        |                                                                  | Oui O Non                                                                                                    |
|                                                                                                    | Tableaux complementaires                                                                                                    |        |                                               |                                                | Division partenaire<br>EFD: Vatarane Messiaure 3                 |                                                                                                    |
|                                                                                                    | FED_Doubles Messieurs V3                                                                                                    | Double | 18/04/2022                                    | 12,50 €                                        | Partenaire*                                                      | O Oul O Non                                                                                                    |
|                                                                                                    |                                                                                                    |        |                                               |                                                |                                                                  |                                                                                                    |
|                                                                                                    | FED_Doubles Mixtes V3                                                                                                    | Double | 18/04/2022                                    | 12.50 €                                        | Division partenaire                                              | O Oui O Non                                                                                                    |
|                                                                                                    |                                                                                                    |        |                                               |                                                |                                                                  |                                                                                                    |
|                                                                                                    | TOTAL                                                                                                    |        |                                               | 0,00 €                                         |                                                                  |                                                                                                    |
|                                                                                                    |                                                                                                    |        |                                               |                                                |                                                                  | ANNULER ENREGISTRER                                                                                                    |
|                                                                                                    |                                                                                                    |        |                                               |                                                |                                                                  |                                                                                                    |
|                                                                                                    |                                                                                                    |        |                                               |                                                |                                                                  |                                                                                                    |
|                                                                                                    | MODIFIER UNE INSCRIPTION                                                                                                    |        |                                               |                                                |                                                                  |                                                                                                    |
|                                                                                                    | Nicitar                                                                                                    |        | Contra .                                      | Faire                                          | fortunity.                                                       |                                                                                                    |
| Pour le tableau de simple, cliquer sur                                                              | Tableau principal                                                                                                    | 1394   | Cale                                          | PTM                                            | Palignalig                                                       | Paringe                                                                                                    |
| Oui ou Non pour confirmer ou non la                                                                 | FED_Veterans Messieurs 3                                                                                                    | Simple | 18/04/2022                                    | 25,00 €                                        |                                                                  | () 00 Non                                                                                                    |
| participation                                                                                       | Tableaux complémentaires                                                                                                    |        |                                               |                                                | -                                                                |                                                                                                    |
| Pour s'inserire en double cliquer sur                                                               |                                                                                                    |        |                                               |                                                | FED_Veterans Messieurs 3                                         |                                                                                                    |
|                                                                                                    | FED_Doubles Messieurs V3                                                                                                    | Double | 18/04/2022                                    | 12,50 €                                        | Parenaire+<br>N'Licence                                          | Ou D Non                                                                                                    |
| Oui puis sélectionner la division où                                                                |                                                                                                    |        |                                               |                                                | DOMOUSTCHIEV Mariano Loukov (4211113)<br>FARRONI Francis (57158) |                                                                                                    |
| est inscrit son partenaire puis le                                                                  | FED_Doubles Mixtes V3                                                                                                    | Double | 18/04/2022                                    | 12,50 €                                        | FORBAULT Denis (684129)                                          | Oui O Non                                                                                                    |
| sélectionner dans la liste déroulante                                                               |                                                                                                    |        |                                               |                                                | LEBARBIER Daniel (143118)                                        |                                                                                                    |
|                                                                                                    | IUIAL                                                                                                    |        |                                               | 37,50 €                                        | LOUERAT Thierry (444609)                                         |                                                                                                    |
|                                                                                                    |                                                                                                    |        |                                               |                                                | RODEIRON Jacques (1416562)                                       | ANNULER ENREGISTRER                                                                                                    |
|                                                                                                    |                                                                                                    |        |                                               |                                                | ROMERO Remi (771 2836)                                           |                                                                                                    |
| Dans la liste des joueurs s'affiche<br>pour ceux qui sont déjà inscrit en<br>double son partenaire. | MODIFIER UNE INSERTIPTION  Down Tableas principal  FED_Venema Nesteurs 3  Tableaux comprémentaires  FED_Doubles Messeurs V3  FED_Doubles Minnes V3  TOTAL | Tran   | Биж<br>18/04/2022<br>18/04/2022<br>18/04/2022 | Priss<br>2100 €<br>1250 €<br>1250 €<br>27,50 € | Parentine                                                        | Participe                • Or              • Non            • Or              • Non            • Or              • Non            • Or              • Non            • Or             • Or             • Or             • Or             • Or             • Or             • Or             • Or             • Or             • Or             • Or             • Or             • Or             • NONLER           • DIRECONTINER |
|                                                                                                    |                                                                                                    |        |                                               |                                                |                                                                  |                                                                                                    |
|                                                                                                    |                                                                                                    |        |                                               |                                                |                                                                  |                                                                                                    |
| S'il s'agit de votre partenaire, vous                                                               | MODIFIER UNE INSCRIPTION                                                                                                    |        |                                               |                                                |                                                                  |                                                                                                    |
| devez le sélectionner même si il a                                                                  | Division                                                                                                    | Туре   | Date                                          | Prix                                           | Partenaire                                                       | Participe                                                                                                    |
| délè validé con incerintion massage                                                                 | Tableau principal                                                                                                    |        |                                               |                                                |                                                                  |                                                                                                    |
| deja valide son inscription, message                                                                | FED_Veterans Messieurs 3                                                                                                    | Simple | 18/04/2022                                    | 25.00 €                                        |                                                                  | Oui O Non                                                                                                    |
| « Ce licencié est déjà inscrit ».                                                                   | Tableaux complémentaires                                                                                                    |        |                                               |                                                |                                                                  |                                                                                                    |
|                                                                                                    |                                                                                                    |        |                                               |                                                | Division partenaire<br>FED_Veterans Messieurs 3                  | *                                                                                                    |
| Puis cliquer sur Enregistrer                                                                        | FED_Doubles Messieurs V3                                                                                                    | Double | 18/04/2022                                    | 12.50 €                                        | Partenaire +<br>CREUNET Philippe (8040)                          | X 💿 Cui 🔿 Non                                                                                                    |
|                                                                                                    |                                                                                                    |        |                                               |                                                | Ce licencié est déjà inscrit                                     |                                                                                                    |
|                                                                                                    |                                                                                                    |        |                                               |                                                | Division partenaire                                              | ·                                                                                                    |
|                                                                                                    | FED_Doubles Mixtes V3                                                                                                    | Double | 18/04/2022                                    | 12.50 €                                        | Partenaire*                                                      | O Oul O Non                                                                                                    |
|                                                                                                    | TOTAL                                                                                                    |        |                                               | 37,50 €                                        |                                                                  |                                                                                                    |
|                                                                                                    |                                                                                                    |        |                                               |                                                |                                                                  |                                                                                                    |
|                                                                                                    |                                                                                                    |        |                                               |                                                |                                                                  | ANNULER ENREGISTRER                                                                                                    |
|                                                                                                    |                                                                                                    |        |                                               |                                                |                                                                  |                                                                                                    |

| Un mail de confirmation de participation est envoyé.                                                                                                    | Fédération Française<br>de Tennis de Table         FÉDÉRATION FRANÇAISE DE TENNIS DE TABLE         Confirmation de participation         La participation du licencié ROVER Patrick (nº licence 50610) est confirmée pour le(s) tableau(x) suivant:         Tableau       Statut Date         FED_Championnat de France Vétérans, division FED_Veterans Messieurs 3, tour 1 Trulaire 18/04/2022         FED_Championnat de France Vétérans, division FED_Doubles Messieurs V3, tour 1 Invité 18/04/2022                                                                                                    |  |
|----------------------------------------------------------------------------------------------------|----------------------------------------------------------------------------------------------------|--|
| Le tableau des confirmations<br>d'inscriptions se met à jour.<br>Pour consulter sa fiche, cliquer<br>sur la ligne de la division.                                                                                                    | CONFIRMATIONS DINSCRIPTIONS A UN TOUR           Silinitate se total         Significance of total         Diracian         Lisenan         Num Prison         Data Initia         Diracian         Activat           FFTT         FED_Championent de Prance Violans         FED_Vierans Barres 3 -tour 1         1420148         CADEE Barrole         Example         Data Initia         Data Initia         Activat           FFTT         FED_Championent de Prance Violans         FED_Vierans Messiour 2 - tour 1         1420148         CADEE Barrole         Example         Data Initia         04.04.0002         18104.0002         IV           FFTT         FED_Championent de Prance Violans         FED_Vierans Messiour 2 - tour 1         1420118         LEBARGER Daniel         Example         Example         04.04.0002         18104.0002         IV           FFTT         FED_Championent de Prance Violans         FED_Vierans Messiour 3 - tour 1         50010         ROTER Prancis         Example         04.04.0002         18.04.0002         IV           FFTT         FED_Championent de Prance Violans         FED_Vierans Messiour 3 - tour 1         50010         ROTER Parcis         Cample         04.04.0002         18.04.0002         18.04.0002         18.04.0002         IV           FFTT         FED_Championent de Prance Vielans         FED_Vieran |  |
| En cliquant sur la ligne, s'affichent<br>avec leur statut :<br>- son inscription<br>- la liste des autres inscrits<br>Pour ouvrir la fiche cliquer sur<br>Gérer en bout de ligne.<br>Après l'enregistrement de<br>l'inscription, la modification n'est<br>plus possible.<br>En cas d'erreur, contacter par<br>mail le responsable de l'épreuve. | BEREI LES INSCRITTS A LA DIVISION FED_VETERANS MESSIEURS 3 - TOUR I         LISTE DES INSCRITTS A LA DIVISION FED_VETERANS MESSIEURS 3 - TOUR I         LISTE DES INSCRITTS A LA DIVISION FED_VETERANS MESSIEURS 3 - TOUR I         LISTE DES INSCRITTS A LA DIVISION FED_VETERANS MESSIEURS 3 - TOUR I         LISTE DES INSCRITTS         LISTE DES INSCRITTS       COLSPANSIS       DIRECT         LISTE DES INSCRITTS       DIRECT         LISTE DES INSCRITTS       DIRECT         LISTE DIRECT       DIRECT <td colspa<="" th=""></td>                                                                                                    |  |